# Suchhinweise Leipziger Kommentar StGB Online

### Schnellsuche

Das Eingabefeld für die Schnellsuche finden Sie oben auf der linken Bildschirmseite. Tragen Sie einen Suchbegriff ein und klicken Sie auf das Lupensymbol, um die Suche zu starten. Gesucht wird im Feld Volltext.

### **Erweiterte Suche**

Klicken Sie auf Weitere Suchoptionen... unter der Schnellsuche, um die Suchmaske zu öffnen.

Sie haben drei Eingabefelder zur Auswahl, jedes ist bereits mit einem Suchkriterium voreingestellt. Sie können jedoch jederzeit ein anderes Suchkriterium für ein Eingabefeld aus der Liste auswählen. Wählen Sie die gewünschte(n) Suchkategorie(n) aus und tragen Sie Ihre Suchbegriffe in die darunter stehenden Eingabefelder ein. Sobald Sie mit der Eingabe eines Suchbegriffs beginnen, öffnet sich eine Autocomplete-Liste ("Find-as-you-type"), die alle in dem gewählten Feld möglichen Suchbegriffe bzw. Phrasen enthält. Sie können Suchbegriffe aus den Listen übernehmen oder selbst eintippen. Wenn Sie die Autocomplete-Liste ausblenden möchten, klicken Sie an beliebiger Stelle im Browserfenster, die Liste wird dann bei dieser Suchanfrage ausgeblendet und der Suchbutton ist bequem erreichbar.

Innerhalb eines Eingabefeldes werden Suchbegriffe automatisch durch UND verknüpft. Eingabefeldern können untereinander durch UND, ODER und NICHT verknüpft werden.

Klicken Sie auf die Schaltfläche Search, um eine Suche zu starten.

Die folgenden Suchkriterien stehen Ihnen zur Verfügung:

• Volltext

durchsucht den Volltext aller Einträge in der Datenbank. Mit diesem Suchkriterium erhalten Sie die meisten Treffer, weil Sie die kompletten Einträge durchsuchen.

• Schlagwort

durchsucht alle hinterlegten Indexeinträge in einem Normkommentar. Wird ein Abschnitt gefunden, bei dem das Schlagwort hinterlegt ist, so wird dieser Abschnitt in der Anzeige geöffnet. Das Schlagwort wird jedoch nicht angezeigt, es sei denn es ist auch im Text genannt.

- Überschrift durchsucht alle Abschnittsüberschriften einer kommentierten Norm.
- Fundstelle durchsucht die Rechtsprechungs-Fundstellen im Kommentar.

 $\frac{\mathsf{De}}{\mathsf{G}}$ 

## Paragraphensuche

Für den direkten Zugriff auf einen bestimmten Paragraphen in der Datenbank, bzw. eine bestimmte Randnummer, steht die Paragraphensuche zur Verfügung. Geben Sie den Paragraphen ein (nur die Zahl, ohne Paragraphenzeichen) und klicken auf "Submit", dann gelangen Sie direkt zu diesem Paragraphen. Geben Sie zusätzlich auch noch die Randnummer in das Suchfeld ein, springt die Anzeige nach der Recherche direkt in die entsprechende Randnummer innerhalb des Paragraphen.

### Browse

Unterhalb der Eingabefelder für die Suche befindet sich die Browsingstruktur. Diese bietet Ihnen die Möglichkeit, sich der Datenbank auf inhaltliche Art und Weise zu nähern, indem Sie sich durch die einzelnen Abschnitte des Kommentars klicken.

Um sich die Unterkategorien der einzelnen Oberbegriffe anzeigen zu lassen, klicken Sie bitte immer auf den Pfeil vor dem jeweiligen Begriff. Wenn ein schwarzer Pfeil nach rechts dargestellt ist, gibt es zu diesem Begriff weitere Unterkategorien, d.h. ein Klick auf diesen Pfeil blättert den Browsing-Baum weiter auf. Aufgeblätterte Kategorien sind durch einen Pfeil abwärts erkennbar. Ist vor einem Begriff kein Pfeil zu sehen, klicken Sie bitte auf den dazugehörigen Begriff, um die Inhalte anzusehen.

Bitte beachten Sie: das Anklicken des Begriffs führt immer dazu, dass alle zu diesem Begriff gehörenden Einträge gesucht werden. Es empfiehlt sich daher, über das Anklicken des Pfeils zu den Unterkategorien zu blättern.

# Besonderheiten von Leipziger Kommentar StGB Online

# Highlighting von Suchbegriffen, speziell bei Schlagwortsuchen

Suchbegriffe werden in den gefundenen Artikeln gehighlighted, d.h. mit grauer Farbgebung hinterlegt. Bitte beachten Sie, dass bei der Suche nach Schlagworten auch ein gefundener Suchbegriff im Volltext gehighlighted wird. Das in den Daten hinterlegte Schlagwort wird hingegen nicht angezeigt. Allerdings sind die Abschnitte im Artikel geöffnet, in denen das gesuchte Schlagwort hinterlegt ist, was das Auffinden der betreffenden Randnummer erleichtert.

# Sortierung der Ergebnisliste nach "Paragraph"

Die Ergebnisliste der Datenbank nach einer Suche ist standardmäßig nach Relevanz sortiert. Es besteht die Möglichkeit, diese nach "Paragraph" umzusortieren. Bitte beachten Sie jedoch, dass sich Paragraphen nicht sauber sortieren lassen (durch die Angabe von "vor §" bzw. "nach §"), und dass eine maschinelle numerische Sortierung, wie die Datenbank sie vornimmt, etwas anders funktioniert als eine manuelle bzw. menschliche Sortierung. So sortiert die Datenbank 1, 10, 100, 2, 20, 3 statt 1, 2, 3, 10, 20, 100.

## Weitere Informationen

Die Publikation *Leipziger Kommentar StGB Online* wird auf der Plattform De Gruyter Online vom Verlag De Gruyter angeboten. Mit dem folgenden Link gelangen Sie in die Hilfefunktion von De Gruyter Online, über die Sie allgemeine Informationen zur Suche in Datenbanken erhalten. <u>http://www.degruyter.com/dg/help</u>

# Search Help Leipziger Kommentar StGB Online

## **Quick Search**

The search box for quick search is displayed on top of the left-hand side. Enter a search term and click the magnifying glass to launch your search. The search will be performed in the Full Text field.

DE

### **Advanced Search**

Select **More search options...** from the menu bar to open the advanced search form.

Three entry fields are available, each of them is preset with a search criterium. You can select a different search criterium from the list available for each entry field. Select the desired search category/ies from the drop-down menus and enter your search term(s) in the adjacent search box(es). Once you start typing a word, a word list or an auto-complete list will open ("find-as-you-type"). These lists contain all terms available in the selected field. You can click on a term to copy it to the search form, or type your search. Search terms within the same search box are automatically combined with a Boolean AND. Between search boxes you can use AND, OR or NOT. Click the **Search** button to launch your search. If you want to hide the auto-complete list, click anywhere in the browser window. Then the list will close and the searchbutton will be easily accessible.

The following search criteria are available:

• Full Text

searches through the full text of all entries in the database. With this search criterium you will receive a multitude of hits, because you always search through the full entries.

• Subject Term

searches all subject terms allocated to the different norms. When a section is found which has been allocated with a subject term in the data, this section is automatically opened in the display. The subject term is not displayed, unless it is part of the text.

- Heading searches all headings and subheadings of commented norms.
- Source searches jurisdictional sources mentioned in the commentary on the paragraph.

#### Paragraph search

For the direct access to a specific paragraph in the database, respectively a specific part of a paragraph , please use the paragraph search which is located directly underneath the advanced search box. Enter the paragraph number and click on "Submit". The document will directly open. If you also enter the part number ("Randnummer") at the same time, the display will move directly to this section within the entry.

#### Browse

Underneath the search options you will find a browse structure. This allows you to access the content of the database in a different way, by clicking through the different chapters and subchapters of the commentary.

To open up the sub-categories of the browsing tree, please click on the rightwards arrow in front of each term. When such an arrow is presented in black colour, it is an indication that sub-categories are available and the browsing tree can be opened up further. Opened categories are marked by a downward arrow. If no arrow is displayed there is no further sub-category and a click on the term will open up the result(s) pertaining to this term.

Please note: clicking on a term will always result in starting a search for that category. It is advisable to use the arrows to click though to the relevant sub-categories.

# Specifics of Leipziger Kommentar StGB Online

# Highlighting of search terms, specifically after a Subject search

Search terms will be highlighted in the entries found after a search, i.e. the term will be displayed with a grey colour underneath it. Please keep in mind that after a search for a subject term also the search term found in the fulltext of the entry will be highlighted. However, the actual subject term that found this article will not be highlighted, as it is only available in the data that is searched, but not displayed as part of the entry. But the section in the article that was allocated with the subject will be open, for easy orientation.

# Sorting of search results by "Paragraph"

The results lists if the search is sorted by relevancy per default. The application offers the possibility to switch the results list sorting to "Paragraph". Please keep in mind, however, that there are difficulties in sorting paragraphs in a clean manner, as some have titles such as "vor §" or "nach §". Also the automatic machine sorting the database uses works differently from human sorting. The database sorts 1, 10, 100, 2, 20, 3 instead of 1, 2, 3, 10, 20, 100.

# **Further information**

The publication *Leipziger Kommentar StGB Online* is available on the platform De Gruyter Online by De Gruyter. The following link takes you to the help pages on De Gruyter Online, which leads to further information on searching in databases.

http://www.degruyter.com/dg/help